# **Viewing Grades**

Class Management | Help

From the *Class Management* page, use the drop-down beneath the *Class Menu* panel to select *View/Manage Class Grades.* 

#### **Figure 1: View Class Grades** Class Management | Help Classes **Class Menu PHYS 112** Please Select.. ~ View/Manage Class Grades Assignments Student Practice Area rempiate Weight Assignment Start Due Eng MIN Status Aug 21, 2016 12:00 AM ▼ Learning Expert TA Dec 05, 2016 12:00 AM Homework 1 5 Aug 24, 2016 12:00 AM Aug 31, 2016 12:00 AM Dec 05, 2016 12:00 AM Homework Complete . Homework 2 . 5 Aug 29, 2016 12:00 AM Sep 05, 2016 12:00 AM Dec 05, 2016 12:00 AM Homework Partial Homework 3 Sep 05, 2016 12:00 AM Sep 12, 2016 12:00 AM Dec 05, 2016 12:00 AM V 5 Homework No Work Homework 4 Sep 07, 2016 12:00 AM Sep 14, 2016 12:00 AM Dec 05, 2016 12:00 AM V 5 Homework No Work Homework 5 5 Sep 12, 2016 12:00 AM Sep 19, 2016 12:00 AM Dec 05, 2016 12:00 AM Homework No Work V Test 1 100 Sep 19, 2016 12:00 AM Sep 20, 2016 12:00 AM Dec 05, 2016 12:00 AM No Work . 60 Test

This will take you to the following screen, which will detail your grades in the class.

### Figure 2: View Class Grades Window

| onass management   neip   |                                |                         |                    |              |                 |               |          |
|---------------------------|--------------------------------|-------------------------|--------------------|--------------|-----------------|---------------|----------|
| PHYS 112                  | Points View                    |                         |                    |              | Export to       | CSV           | Save     |
|                           |                                | (01) Learning Expert TA | (02) Homework 1(03 | ) Homework 2 | (04) Homework 3 | (05) Homework | (4(06) F |
|                           | Studentivoz Sectionz           | 0.00                    | 5.00 🖑             | 5.00         | 5.00            | 5.00          |          |
| Example Student studentex | kample@university.edu9837485 B | 38.92                   | 92.77              | 2.44         | 0               | 0             |          |
| 4                         |                                |                         |                    |              |                 |               |          |

From this screen, you can click on the assignment name to drill down for more detailed information on your grades.

### Figure 3: View Assignment Grades Window

| PHYS 112 Homework 1             | Points View             |           |           |           |           | Export to | : CSV 🔽 Save   |
|---------------------------------|-------------------------|-----------|-----------|-----------|-----------|-----------|----------------|
|                                 |                         | Prob (01) | Prob (02) | Prob (03) | Prob (04) | Prob (05) | Averages       |
|                                 | Studentivo Section      | 1.00      | 1.00      | 1.00      | 1.00      | 1.00      | Problem Weight |
| Example Student studentexample@ | university.edu9837485 B | 96        | 98.33     | 88        | 100       | 81.5      | 92.77          |
| N                               |                         |           | 6m)       |           |           |           |                |

From here, you can click on the problem grade for an even more detailed view of the problem and grades.

# **Viewing Grade Report**

From the Class Management page, select the drop-down menu under Assignments, and click on *View Grade Report* (shows your detailed work).

### Figure 4: View Grade Report

| Assignment                   |                       | Assignment Weigh                |
|------------------------------|-----------------------|---------------------------------|
| Learning Expert TA           | Take Assignme         | nt                              |
| Assignment Menu - Click To A | tivate View Printable | Assignment                      |
| ▼ Homework 2                 | View Grade Rep        | oort (shows your detailed work) |
| ▼ Homework 3                 | View Grades (S        | preadsheet)                     |
| ▼ Homework 4                 | ▼ Homewor             | <b>&lt; 4</b> 5                 |
| ▼ Homework 5                 | ▼ Homewor             | <b>5</b> 5                      |
| ▼ Test 1                     | ▼ Test 1              | 100                             |

This will take you to a detailed report of the grade you made for that particular assignment. Note that this is only available for viewing until the date the instructor has set for it.

### Figure 5: Detailed Grade Report View

## PHYS 112 Learning Expert TA Example, Student - studentexample@university.edu

| <b>Part (a)</b> With basic multiple choice ques<br>answer. (An example of where this will b<br>Information will appear just below and to<br>No Answer Given | tions you will be presente<br>be used with <u>images</u> is for<br>b the left, in the <b>'hints'</b> are | d with choices that ma<br>selecting a correct <u>Free</u><br>a. | y be text or images and<br>Body Diagram). Clic | l there is only <u>one</u> co<br><b>k the "Hint" butto</b> i | rrect<br>1 below. |
|----------------------------------------------------------------------------------------------------|----------------------------------------------------------------------------------------------------|-----------------------------------------------------------------|------------------------------------------------|--------------------------------------------------------------|-------------------|
| Answer                                                                                                    | Hints                                                                                                    | Fe                                                              | edback                                         |                                                              | Totals            |
| Totals                                                                                                    | 0%                                                                                                    | 0%                                                              |                                                | 0%                                                           | 0%                |

|                |         |                |      | Grade            |
|----------------|---------|----------------|------|------------------|
| ANSWER = 15.25 |         | ANSWER = 15.25 |      | 100%             |
| Grade Detail   |         |                |      |                  |
| Correct        | Student | Feedback       |      |                  |
|                |         |                | <br> | tor at center at |